## CCC ONE® Valuation - Fee Calculator Services - Fee Input Preset Values for CCC<sup>®</sup> Estimating

| Introduction                                                 | During the configuration process for Fee Calculator, companies that<br>have contracted for Fee Calculator may define fee input preset values<br>for applicable states. These input presets will be used by the system<br>when calculating fees for valuation requests.                                                             |                                                        |                                                        |   |  |
|--------------------------------------------------------------|----------------------------------------------------------------------------------------------------|--------------------------------------------------------|--------------------------------------------------------|---|--|
|                                                              | Submissions via CCC <sup>®</sup> Estimating should not be used when changes to<br>the presets are necessary for a given claim, as the user may not have<br>the ability to select, or adjust, these inputs within the CCC <sup>®</sup> Estimating<br>interface. Rather, submissions should be made via the CCC <sup>®</sup> Portal. |                                                        |                                                        |   |  |
|                                                              | Throughout the Fee Calculator process, please reference the <u>Fee</u><br><u>Calculator Reference Guide</u> for additional information.                                                                                                    |                                                        |                                                        |   |  |
|                                                              | <b>Note:</b> Fee Calculator is only available for companies that have the necessary contract with CCC.                                                                                                    |                                                        |                                                        |   |  |
| PPV Valuation<br>Request –<br>CCC <sup>®</sup><br>Estimating | <ul> <li>When submitting a valuation request via CCC<sup>®</sup> Estimating, the user has the ability to denote the appropriate selections within the prompts:</li> <li>Registration Expires</li> <li>License Plate Status</li> <li>Salvage Retention</li> </ul>                                                                   |                                                        |                                                        |   |  |
|                                                              | Example Total Loss Tab:                                                                                                    |                                                        |                                                        |   |  |
|                                                              | Contacts Insurance Inspect<br>Valuation Request (\$                                                                                                    | tion Vehicle Estimate Rates At REQUEST DETAILS         | ttachments Settlements Total Loss Salvage Notes Events |   |  |
|                                                              | Mechanical                                                                                                    | Click here to enter adjustments (D<br>Vehicle Zip Code | MV fees, prior damage, etc.)                           | 4 |  |
|                                                              | Body/Glass                                                                                                    | Tax Type/Rate %                                        | Auto Tax                                               |   |  |
|                                                              | Paint                                                                                                    | Instructions                                           | Special instructions to CCC                            | - |  |
|                                                              | Interior                                                                                                    | Leased Vehicle                                         | Yes No                                                 |   |  |
|                                                              | Tires                                                                                                    | Use Deductible as Adjustment                           | Yes No                                                 |   |  |
|                                                              | Refurbishments                                                                                                    | Registration Expires                                   |                                                        |   |  |
|                                                              |                                                                                                    | License Plate Status                                   | Transferable                                           | - |  |
|                                                              |                                                                                                    | Salvage Retention                                      | Carrier                                                | 1 |  |

Valuation request notes...

Continued on next page

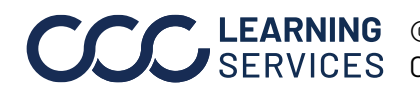

©2017-2023. CCC Intelligent Solutions Inc. All rights reserved. CCC° is a trademark of CCC Intelligent Solutions Inc.

## **CCC ONE® Valuation – Fee Calculator Services – Fee Input Preset** Values for CCC® Estimating, Continued

Market When reviewing the Market Valuation Report (MVR) of a PPV Valuation Valuation Request, companies with Fee Calculator enabled, and at least one fee Report input preset defined for the state aligned to the valuation request, will see the following information specific to fee input presets:

> A note will be displayed below the Total in the **Valuation Summary** section that states The fees provided may be based on preset values provided by (CARRIER). Please refer to Taxes and Fees for more information.

**Example Valuation Summary Section:** 

| + \$ 1,181.00<br>Average                                                                      |
|-----------------------------------------------------------------------------------------------|
| \$ 17,044.00<br>+ \$ 719.25<br>+ \$ 95.00                                                     |
| \$ 17,858.25                                                                                  |
| determined by (CARRIER) and<br>rided may be based on preset<br>and Fees for more information. |
|                                                                                               |

Continued on next page

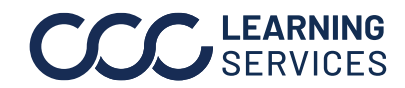

**LEARNING** ©2017-2023. CCC Intelligent Solutions Inc. All rights reserved. SERVICES CCC<sup>®</sup> is a trademark of CCC Intelligent Solutions Inc.

## **CCC ONE® Valuation - Fee Calculator Services - Fee Input Preset** Values for CCC® Estimating, Continued

Market Valuation Report, continued An asterisk may be included at the end of the title of the Vehicle Fees Section. If applicable, a note is included in the right panel of this page that states One or more inputs may be based on the following preset values provided by (CARRIER). Any updates to these inputs are reflected both in the Valuation Notes section and under Vehicle Fees on this page. The carrier-defined fee input preset values for the state, aligned to the valuation request, will be listed below this note.

If this asterisk is present, it is possible that one or more presets were used in the valuation. Please review the inputs listed on the left side of this page (under Vehicle Fees) to confirm the inputs used for the claim are appropriate for the valuation. The carrier-defined fee input preset values for this state are listed in the right panel for your convenience as well.

If necessary, submit a PPV Post Valuation Request via the CCC Portal to adjust these vehicle fee selections.

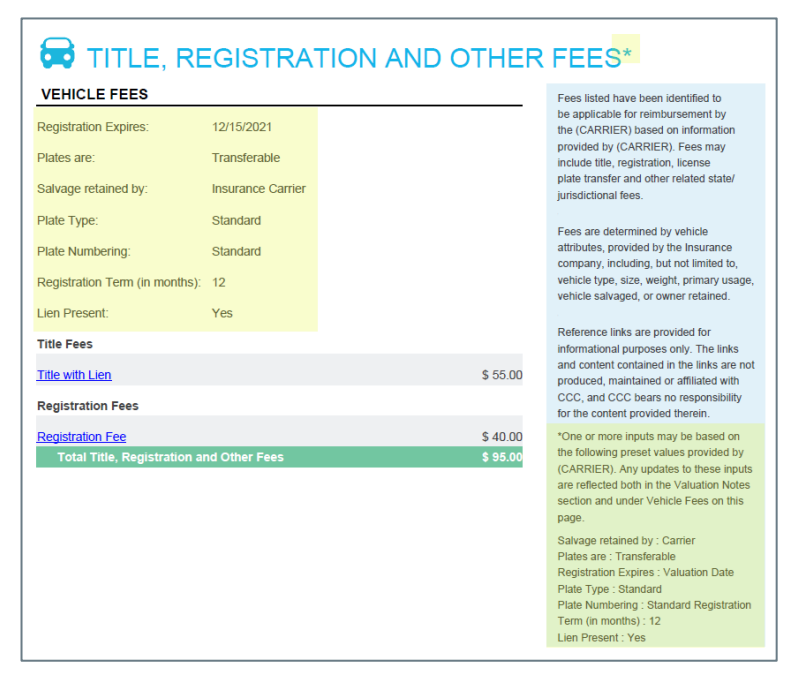

**Example Vehicle Fees Section:** 

For additional information regarding the Market Valuation Report specific to companies that have contracted for Fee Calculator, reference the How to Read an MVR - Fee Calculator Job Aid.

Continued on next page

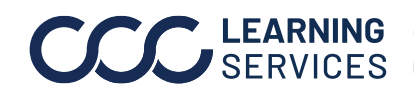

**LEARNING** ©2017-2023. CCC Intelligent Solutions Inc. All rights reserved. SERVICES CCC" is a trademark of CCC Intelligent Solutions Inc.

## **CCC ONE® Valuation - Fee Calculator Services - Fee Input Preset** Values for CCC® Estimating, Continued

| PPV Post<br>Valuation<br>Request - CCC®<br>Portal | <ul> <li>The fields that display within the <b>Registration Information</b> section of the Vehicle Tab can be updated via Post Valuation Change Request.</li> <li>Salvage Retained By: Carrier or Owner using the radio buttons.</li> <li>License Plates Are: <ul> <li>Transferable: License Plates are available to be transferred from the loss vehicle to a replacement vehicle for this claim.</li> <li>or -</li> <li>Non-Transferable: License Plates are unavailable to be transferred from the loss vehicle to a replacement vehicle for this claim.</li> </ul> </li> </ul> |  |  |  |
|---------------------------------------------------|----------------------------------------------------------------------------------------------------|--|--|--|
|                                                   | Depending upon vehicle selection, location selection, and company preferences, additional fields may display in the Registration Information section such as, but not limited to:                                                                                                    |  |  |  |
|                                                   | <ul> <li>Registration Date</li> <li>Curb Weight</li> <li>Gross Weight</li> <li>MSRP</li> <li>Plate Type</li> <li>Number of Plates</li> <li>Example Registration Information Section:</li> </ul>                                                                                                    |  |  |  |
|                                                   | Registration Information         Salvage Retained By       • Carrier         Owner         License Plates Are       • Transferable                                                                                                    |  |  |  |
|                                                   | For additional information regarding the Post Valuation Change                                                                                                    |  |  |  |

Submission Process via the CCC® Portal specific to companies that have contracted for Fee Calculator, reference the CCC Portal Post Valuation Change Request - Fee Calculator Job Aid.

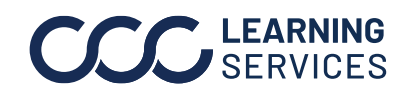

©2017-2023. CCC Intelligent Solutions Inc. All rights reserved. CCC<sup>®</sup> is a trademark of CCC Intelligent Solutions Inc.